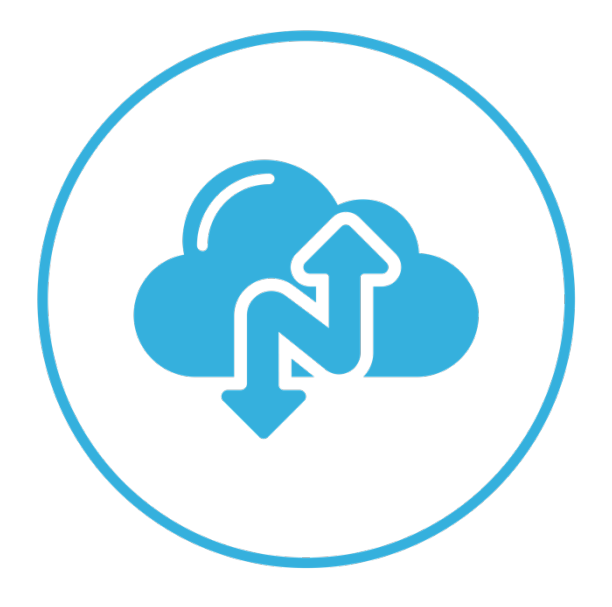

# Narbulut Backup Now Agent

November 2022

# WELCOME TO NARBULUT BACKUP NOW AGENT SETUP GUIDE!

This guide contains information on how to install Narbulut Backup Now.

## CONTENT

| 1. | DOWNLOADING THE INSTALLATION FILE          | 4 |
|----|--------------------------------------------|---|
| 2. | RUNNING THE SETUP FILE                     | 5 |
| 3. | RUNNING THE APPLICATION FOR THE FIRST TIME | 7 |

#### 1. Downloading the Installation File

You can access the installation file of Narbulut Backup Now application on <u>www.login.narbulut.com</u> from the "**My Installation Files**" menu in the left menu after logging in with your username and password. You can download the file using the "**Download**" button next to the file or copy the download link by clicking the "**Copy Download Link**" button.

| Anarbulut               | 0 | ≡                                |                                   | 藍 English 🤩 👯 () ଓ 다                    | Michael Specter<br>EndUser |
|-------------------------|---|----------------------------------|-----------------------------------|-----------------------------------------|----------------------------|
| My Drive                |   | My Installation Files-Backup Now | Dashboard » My Installation Files |                                         | Exports                    |
| Q My Licenses           | _ |                                  |                                   |                                         |                            |
| 🛃 My Installation Files |   |                                  |                                   | 50 🗸 Q                                  |                            |
| Organization            | > | Id 🔶 File                        | 🖨 Size 🔷 Status                   | Created Date                            | 🔷 Details 🔶                |
| Notifications           | > | 66 Narbulut SQL Restore Now.exe  | 178.99 MB Octive                  | 01/09/2022 14:39:57 01/09/2022 14:39:57 | ± 0                        |
| PRODUCTS                |   | 89 Narbulut_2.2.3.62_Tr.msi      | 109.44 MB OActive                 | 09/11/2022 13:52:34 09/11/2022 13:52:34 | Download                   |
| 💂 Backup Now            | > | 90 Narbulut_2.2.3.62_En.msi      | 109.43 MB Octive                  | 09/11/2022 13:57:04 09/11/2022 13:57:04 | <u>*</u>                   |
| Workspace               | > |                                  | Hot 🕛                             | Last                                    |                            |
| HELP                    |   |                                  |                                   |                                         |                            |
| A Help                  |   |                                  |                                   |                                         |                            |
|                         |   |                                  |                                   |                                         |                            |
|                         |   |                                  |                                   |                                         |                            |
|                         |   |                                  |                                   |                                         |                            |
|                         |   |                                  |                                   |                                         |                            |
|                         |   |                                  |                                   |                                         |                            |
|                         |   |                                  |                                   |                                         |                            |
|                         |   |                                  |                                   |                                         | narbulut                   |
|                         |   |                                  |                                   |                                         |                            |

#### 2. Running the Setup File

Run the file you downloaded to start the installation process. After reading the Narbulut Backup Now License Agreement, select the "**I accept the terms of the License Agreement**" option and click the "**Install**" button to continue the installation.

| 🖟 Narbulut Backup Now Set | tup — 🗆 🗙                                                                                                    |  |  |  |  |
|---------------------------|----------------------------------------------------------------------------------------------------|--|--|--|--|
| ÷                         | Please read the Narbulut Backup Now License<br>Agreement                                                                 |  |  |  |  |
| arbult                    | End User Licence Agreement (EULA)                                                                                        |  |  |  |  |
|                           | AND CONDITIONS BY DOWNLOADING,<br>INSTALLING, COPYING, OR USING THIS<br>SOFTWARE.<br>Software End User Licence Agreement |  |  |  |  |
|                           | ☑ I accept the terms in the License Agreement                                                                            |  |  |  |  |
| Print                     | Back Install Cancel                                                                                                    |  |  |  |  |

The installation process will begin.

| 🞲 Narbulut Backup Now Setup                                      | _   |    | ×     |
|------------------------------------------------------------------|-----|----|-------|
| Installing Narbulut Backup Now                                   |     |    | (f)   |
| Please wait while the Setup Wizard installs Narbulut Backup Now. |     |    |       |
| Status: Updating component registration                          |     |    |       |
|                                                                  |     |    |       |
|                                                                  |     |    |       |
|                                                                  |     |    |       |
| Back N                                                           | ext | Ca | incel |

After the installation process is complete, you can choose whether Narbulut Backup Now will work immediately after the installation wizard closes by using the "**Run Narbulut Backup Now interface**" option on the screen that appears. Then you can exit the installation wizard by clicking the "Finish" button.

| 🖟 Narbulut Backup Now Set | up — 🗆 🗙                                                                                               |
|---------------------------|----------------------------------------------------------------------------------------------------|
| narbulut                  | Completed the Narbulut Backup Now<br>Setup Wizard<br>Click the Finish button to exit the Setup Wizard. |
|                           | ✓ Run Narbulut Backup Now user interface                                                               |
|                           | Back Finish Cancel                                                                                     |

## 3. Running the Application for the First Time

When you open the application for the first time, you will see a login screen where you need to enter your credentials same as web panel. Enter the information requested on this screen to continue the installation. (If you have forgotten your password, you can click on the "**Forgot Password**" option, type the e-mail address, then click on the "**Password Reset**" button to send a password reset e-mail to the e-mail address entered.) After entering the information, click the "**Login**" button.

| C Narbulut Backup Now -                | ٥ | × |
|----------------------------------------|---|---|
|                                        |   |   |
|                                        |   |   |
|                                        |   |   |
|                                        |   |   |
|                                        |   |   |
| Anarbulut                              |   |   |
|                                        |   |   |
| Email *<br>michael.specter@ontosso.com |   |   |
| / Pennerd *                            |   |   |
|                                        |   |   |
|                                        |   |   |
| Sign In Forgot Password                |   |   |
|                                        |   |   |
|                                        |   |   |
|                                        |   |   |
|                                        |   |   |
|                                        |   |   |

In the next step, select the installation type. (If there is no previous installation with the login information you entered, the installation type is automatically selected as " **Installation From Scratch**".)

| 🙆 Narbulut Backup Now |                           | - | ٥ | × |
|-----------------------|---------------------------|---|---|---|
| 0                     |                           |   |   |   |
|                       |                           |   |   |   |
|                       |                           |   |   |   |
|                       |                           |   |   |   |
|                       |                           |   |   |   |
|                       |                           |   |   |   |
|                       |                           |   |   |   |
|                       |                           |   |   |   |
|                       |                           |   |   |   |
|                       |                           |   |   |   |
|                       |                           |   |   |   |
|                       |                           |   |   |   |
|                       |                           |   |   |   |
|                       |                           |   |   |   |
|                       | Installation Type *       |   |   |   |
|                       | Installation From Scratch |   |   |   |
|                       |                           |   |   |   |
|                       |                           |   |   |   |
|                       | Proceed                   |   |   |   |
|                       |                           |   |   |   |
|                       |                           |   |   |   |
|                       |                           |   |   |   |
|                       |                           |   |   |   |
|                       |                           |   |   |   |
|                       |                           |   |   |   |
|                       |                           |   |   |   |
|                       |                           |   |   |   |
|                       |                           |   |   |   |
|                       |                           |   |   |   |
|                       |                           |   |   |   |
|                       |                           |   |   |   |
|                       |                           |   |   |   |
|                       |                           |   |   |   |

After the necessary configurations are made automatically, the installation is completed. Then you will be greeted by the "**Folder Management**" menu.

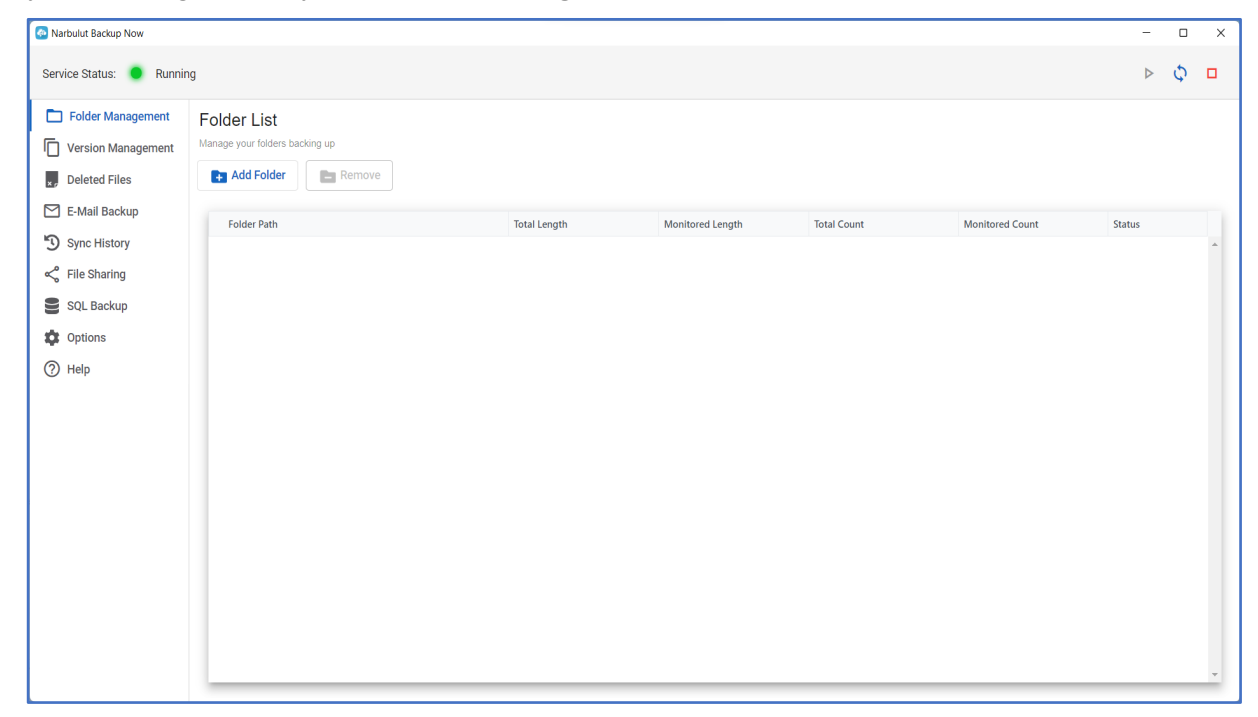

The installation process of Narbulut Backup Now application has been completed. For information on how to use the application, you can check the Narbulut Backup Now Agent Get Started Guide.